## KinderConnect – Assigning or Unassigning Children to a Customized Schedule

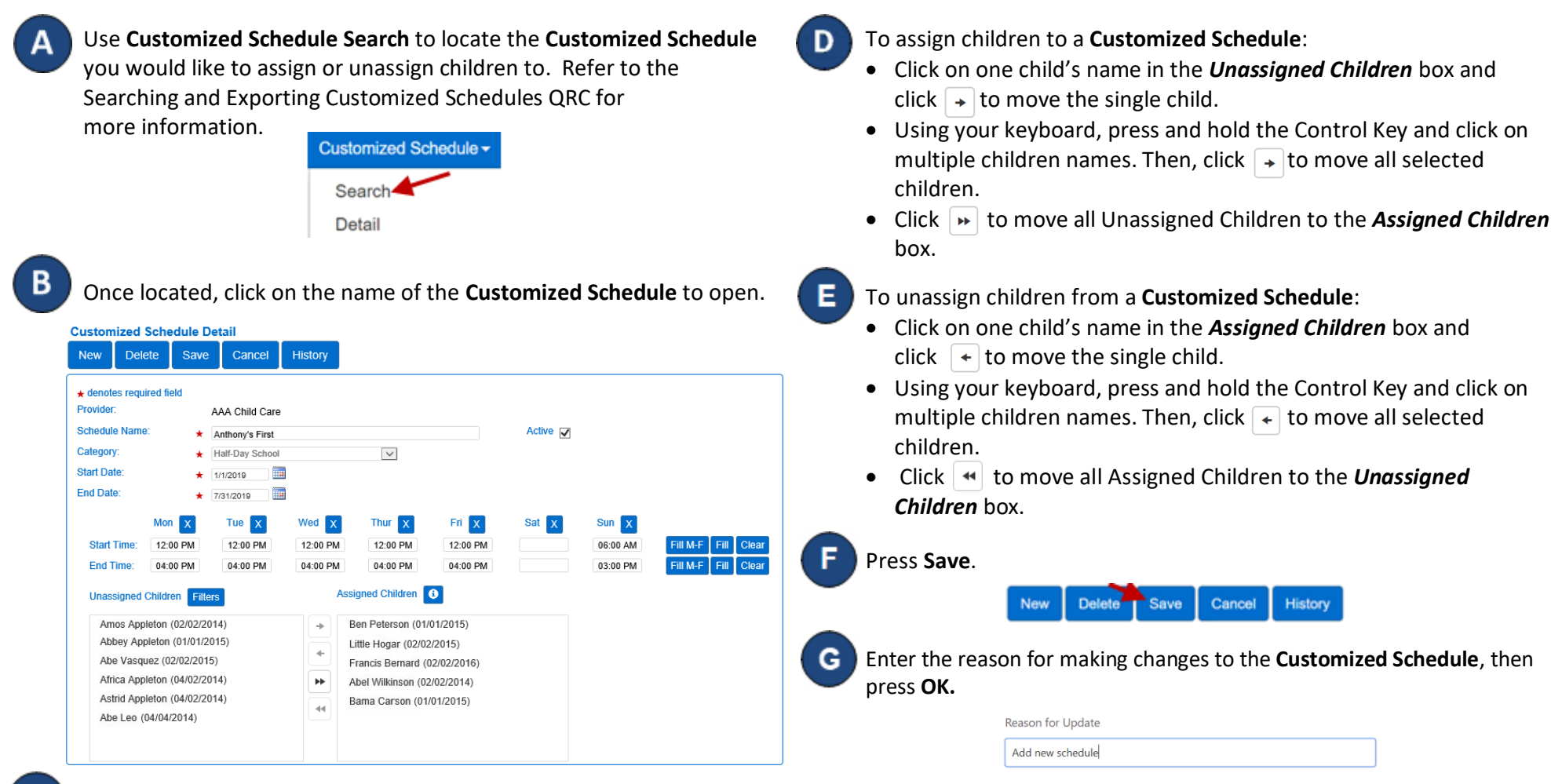

С

Click the **Filters** button and make your selection to filter unassigned children by one or more age categories. Press **OK**.

Filters ✓ Infant ✓ Toddler ✓ PreSchool ✓ School Age OK For more information, visit <u>www.ohiocctap.info</u>, email us at supportOH@kindersystems.com or call us at 1-833-866-1708.

05/24OH

Cancel